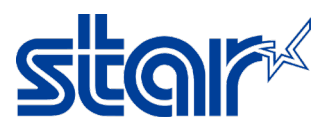

## How to change emulation for Printer SK1-X11 Model

1. Press and hold 'FEED' and 'SELECT' button on the printer then turn power on. Printer will be printing emulation setting page. (Default Emulation = ESC/POS)

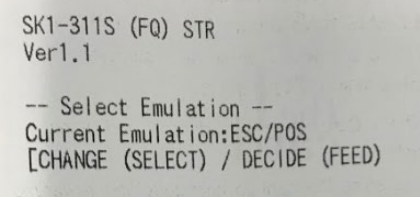

2. Press 'SELECT' button on the printer, Emulation will be change to StarPRNT.

Current Emulation:StarPRNT [CHANGE (SELECT) / DECIDE (FEED)

3. Press 'FEED' button on the printer, Printer will be printing memory switch setting page for check emulation of the printer. (Just in case change to StarPRNT)

| SK1-311                             | S (FQ) STR                              |      |  |  |
|-------------------------------------|-----------------------------------------|------|--|--|
| Ver1.1                              |                                         |      |  |  |
|                                     |                                         |      |  |  |
| Meno                                | ry Switch                               | 1    |  |  |
| FE                                  | DCBA9876543210                          | HEX. |  |  |
| <0> 10                              | 000000000000000000000000000000000000000 | 8000 |  |  |
| <1> 00                              | 000000000000000000000000000000000000000 | 0000 |  |  |
| <2> 00                              | 000000000000000000                      | 0000 |  |  |
| <3> 00                              | 00000000000000000                       | 0000 |  |  |
| <4> 00                              | 0000000000000000000                     | 0000 |  |  |
| <5> 00                              | 0000000000000000000                     | 0000 |  |  |
| <6> 00                              | 0000000000000000000                     | 0000 |  |  |
| <7> 00                              | 000000000000000000000000000000000000000 | 0000 |  |  |
| <9> 00                              | 000000000000000000000000000000000000000 | 0000 |  |  |
| <a> 00</a>                          | 000000000000000000000000000000000000000 | 0000 |  |  |
| <b> 00</b>                          | 000000000000000000000000000000000000000 | 0000 |  |  |
| <c> 00</c>                          | 000000000000000000000000000000000000000 | 0000 |  |  |
| <0> 00                              | 000000000000000000000000000000000000000 | 0000 |  |  |
| <v> 00</v>                          | 000000000000000000000000000000000000000 | 0000 |  |  |
|                                     |                                         |      |  |  |
| Memo                                | ory Switch Detai                        | 1    |  |  |
| <0>F =                              | Emulation:StarP                         | RNT  |  |  |
| <1>A,9:                             | Top Margin:11mm                         | 1    |  |  |
| <1>8 =Mark Detect:Invalid           |                                         |      |  |  |
| <1>4 =Zero Style:Normal Zero        |                                         |      |  |  |
| <1>3-0=Inter. Char:USA              |                                         |      |  |  |
| <2>6-4=Print Speed:250mm/s          |                                         |      |  |  |
| <2>2-0=Print Density:Standard       |                                         |      |  |  |
| <3>F-8=Page:Normal                  |                                         |      |  |  |
| <3>4 =ANK Pitch:12 dot              |                                         |      |  |  |
| <3>0 =Feed Pitch:4 mm               |                                         |      |  |  |
| <4>2-0=Printable Area: 72mm(576dot) |                                         |      |  |  |

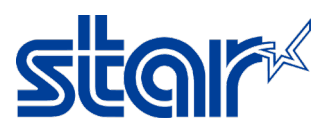

4. After that press 'SELECT' button on the printer for choose 'NO' change memory switch setting, Printer will be printing '**Memory Switch Setting End'** 

## <V>6-4=BAUD RATE:57600

<V>3 =BUSY Control:RTS/CTS

Change Memory Switch Settings ? [NO(SELECT)/YES(FEED)]

| Memory Su | witch Set | tings End |
|-----------|-----------|-----------|

5. Turn power off, press 'FEED' button on the printer and turn power on again then printer will be printing self-test page for check emulation of the printer.

| SK1-    | 311S (FQ) STR                           |          |
|---------|-----------------------------------------|----------|
| Ver1    | .1                                      |          |
| M       | emory Switch                            |          |
|         | FEDCBA9876543210                        | HEX.     |
| <0>     | 1000000000000000                        | 8000     |
| <1>     | 000000000000000000000000000000000000000 | 0000     |
| <2>     | 000000000000000000000000000000000000000 | 0000     |
| <3>     | 000000000000000000000000000000000000000 | 0000     |
| <4>     | 000000000000000000000000000000000000000 | 0000     |
| <5>     | 000000000000000000000000000000000000000 | 0000     |
| <6>     | 000000000000000000000000000000000000000 | 0000     |
| <7>     | 000000000000000000000000000000000000000 | 0000     |
| <9>     | 000000000000000000000000000000000000000 | 0000     |
| <a></a> | 000000000000000000000000000000000000000 | 0000     |
| <b></b> | 00000000000000000000                    | 0000     |
| <c></c> | 000000000000000000000000000000000000000 | 0000     |
| <0>     | 000000000000000000000000000000000000000 | 0000     |
| <>>     | 000000000000000000000000000000000000000 | 0000     |
| 1       | lemory Switch Detai                     | 1        |
| <0>F    | =Emulation:StarP                        | RNT      |
| <1>A    | ,9=Top Margin:11mm                      |          |
| <1>8    | 8 =Mark Detect:Inv                      | alid     |
| <1>4    | =Zero Style:Norm                        | al Zero  |
| <1>3    | 0-0=Inter. Char:USA                     |          |
| <2>6    | i-4=Print Speed:250                     | inm/s    |
| <2>2    | -O=Print Density:S                      | itandard |
| <3>F    | -8=Page:Normal                          |          |
| <3>4    | =ANK Pitch:12 do                        | t        |
| 1210    | -Food Ditched ma                        |          |

<3>0 =Feed Pitch:4 mm
<4>2-0=Printable Area:72mm(576dot)